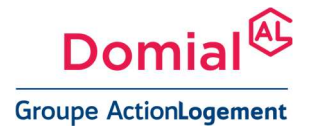

## **EXTRANET LOCATAIRES**

# #myDomial

### **GUIDE DE CONNEXION**

Comment créer mon compte personnel ?

**#myDomial** Guide de Connexion : comment créer mon compte personnel ? Page 1 sur 7

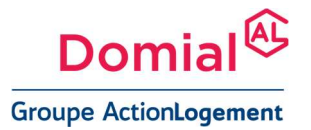

Pour créer votre compte sur *#my*Domial suivez les étapes ci-dessous !

#### #Etape 1

Lorsque **votre compte sera activé le 13/03**, vous recevrez une notification par mail, selon l'exemple ci-dessous :

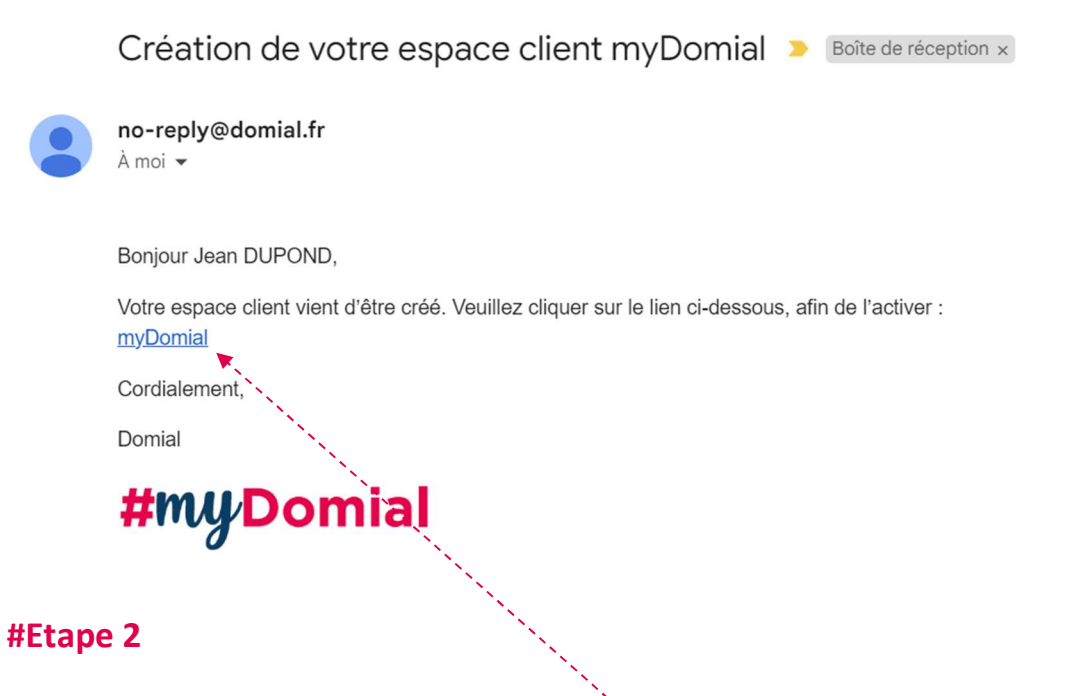

Une fois que vous aurez cliqué sur le lien, la page ci-dessous apparaitra :

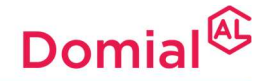

| upe ActionLogement                                                            |                                                                                             |               |              |  |  |
|-------------------------------------------------------------------------------|---------------------------------------------------------------------------------------------|---------------|--------------|--|--|
|                                                                               | #myDomial                                                                                   |               |              |  |  |
| 0                                                                             | 0                                                                                           | 3             | 0            |  |  |
| Verification                                                                  | Confirmation SMS                                                                            | Notifications | Mot de passe |  |  |
| Prénom *                                                                      |                                                                                             |               |              |  |  |
| Nom *                                                                         |                                                                                             |               |              |  |  |
| DUPOND                                                                        |                                                                                             | 1             |              |  |  |
| Email *                                                                       |                                                                                             |               |              |  |  |
| jeanduponddomial@gmail.                                                       | com                                                                                         |               |              |  |  |
| Téléphone *                                                                   |                                                                                             |               |              |  |  |
| 06 21 23 68 59                                                                |                                                                                             | 00            | · · ·        |  |  |
| Vous recevrez un SMS avec u                                                   | un mot de passe à usage unique                                                              |               |              |  |  |
| En cochant cette case,<br>réserve <u>les conditions c</u>                     | vous certifiez avoir lu et accepté sans<br><u>rénérales d'utilisation</u> de l'application. |               |              |  |  |
| En cochant cette case,<br>personnel soient exploi<br><u>Confidentialité</u> . | vous acceptez que vos données à caractère<br>tées conformément à <u>la Politique de</u>     |               |              |  |  |
|                                                                               | Valider                                                                                     |               |              |  |  |
|                                                                               |                                                                                             |               |              |  |  |

#### À noter : les zones marquées d'un astérisque\* sont des zones de renseignements obligatoires. Votre numéro de téléphone servira notamment à recevoir le code de sécurisation pour activer votre compte.

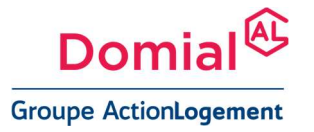

#### #Etape 3

Renseignez le code de sécurité à 6 chiffres que vous aurez reçu par SMS

|                                             | #myD                           | omial                |              |
|---------------------------------------------|--------------------------------|----------------------|--------------|
| Verification                                | 2<br>Confirmation SMS          | - 3<br>Notifications | Mot de passe |
| Sécurisation de<br>Saisissez le code reçu p | votre compte<br>ar SMS.        |                      | r            |
| 000                                         |                                | Cin                  | <u>A</u>     |
| Le code est valable 09:5                    | 6                              |                      |              |
|                                             | Valider                        |                      | N            |
| R                                           | ecevoir à nouveau un SMS       |                      |              |
|                                             | evoir plus de 3 codes par 24h. |                      |              |

Page 4 sur 7

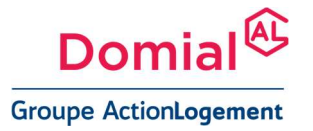

#### #Etape 4

La validation des notifications. Si vous souhaitez recevoir les notifications par mail ou SMS, il vous suffit de cocher les cases ci-dessous

| 0                                                  | 3             | 4            |
|----------------------------------------------------|---------------|--------------|
| Verification Confirmation SMS                      | Notifications | Mot de passe |
|                                                    |               |              |
| Validation des notifications                       |               |              |
| Comment souhaite yous recevoir les notifications ? |               |              |
| Email 🔽 SMS                                        |               |              |
| Choisissez au moins un moyen de communication      |               |              |
|                                                    |               |              |
| Valider                                            |               |              |
|                                                    |               |              |

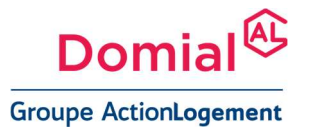

#### #Etape 5

#### Dernière étape, configurez votre mot de passe

|                                   |                                                     | <b>(</b> )    |              |
|-----------------------------------|-----------------------------------------------------|---------------|--------------|
| Verification                      | Confirmation SMS                                    | Notifications | Mot de passe |
| Mot de passe                      |                                                     |               |              |
|                                   |                                                     | Ø             |              |
|                                   |                                                     |               |              |
| Le mot de passe doit com          | porter au moins 8 caractères, au moins une          |               |              |
| majuscule, une minuscule<br>? & ) | , un chiffre et un caractère spécial ( @ \$ ! % * # |               |              |
| Confirmez le mot de pass          | e                                                   |               | 215          |
|                                   |                                                     | 8             |              |
|                                   |                                                     |               |              |

#### Vous y êtes ! Découvrez votre nouvel espace locataire #myDomial

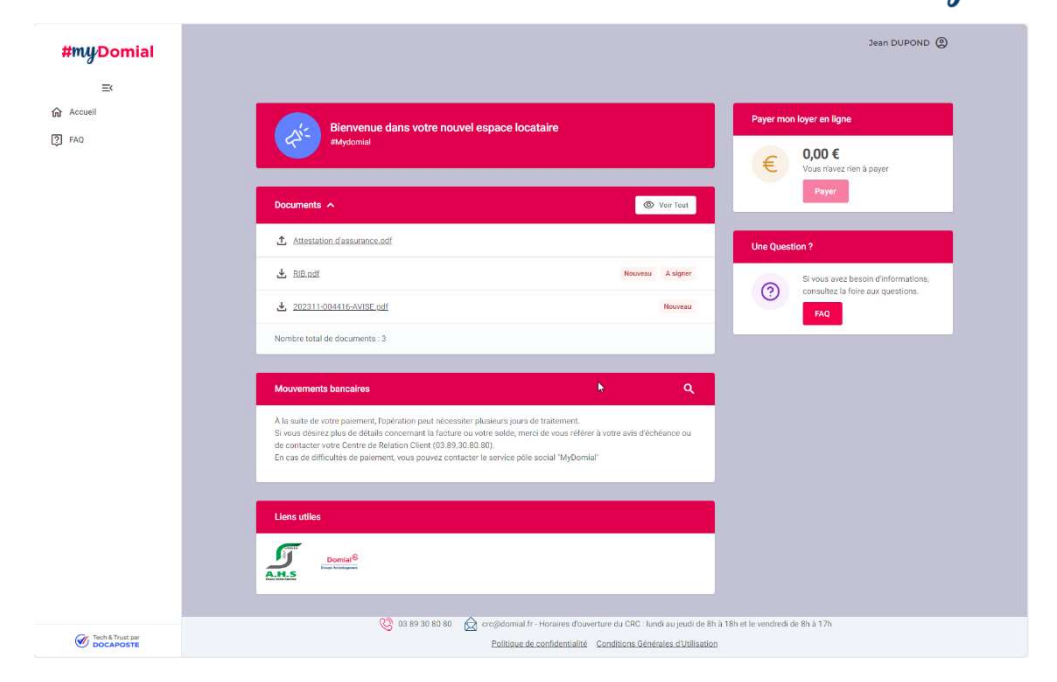

Page 6 sur 7

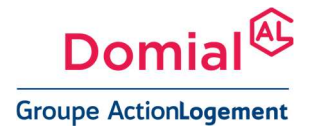

## Pour accéder au site une fois le compte activé : <u>https://www.mydomial.fr</u>

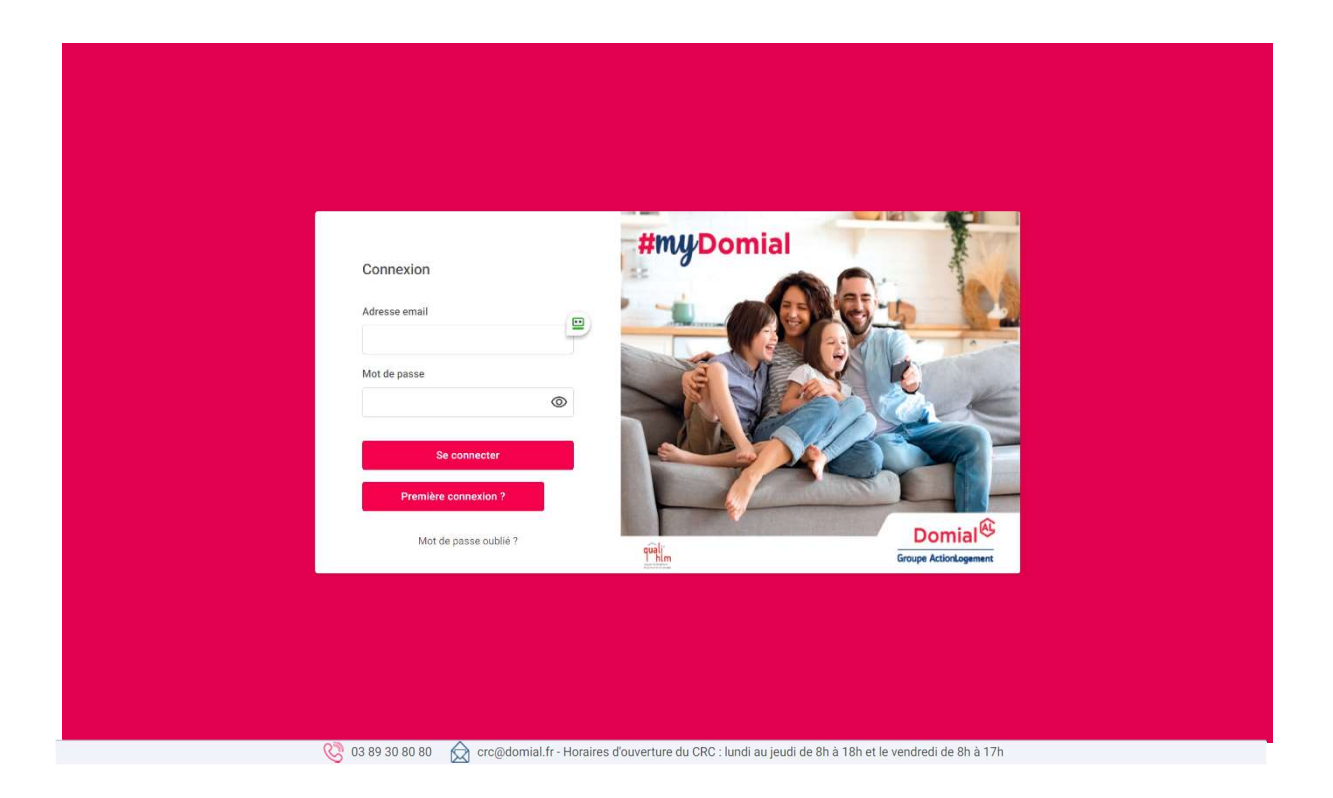

Page 7 sur 7